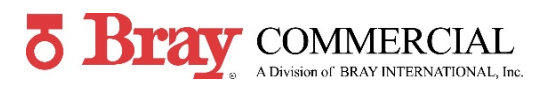

Refer to the S70 Servo NXT IOM Manual before adjusting or replacing any actuator components. Before testing or acting on any possible issues, check for any active faults.

Warning: Turn off all power and lockout/tag out service panel before installing or modifying any elecrical wiring.

| Issues              | Possible Causes                                | Possible Solutions                                                      |
|---------------------|------------------------------------------------|-------------------------------------------------------------------------|
| Servo NXT does not  | Fuse is blown                                  | Verify and replace 5A Fast Blow 5x20mm Fuse on the side of the          |
| turn on when power  |                                                | NXT Electronic Module                                                   |
| is applied          | Servo NXT is incorrectly wired                 | Verify wire connections against the wiring diagram. Wiring              |
|                     |                                                | diagrams found inside actuator lid and upon email request.              |
|                     | Servo NXT is not receiving power               | Test the Input Power connection with a multimeter or oscilloscope.      |
|                     | Power is not correct                           | Check the provided power against the voltage listed for the Servo       |
|                     |                                                | NXT and actuator.                                                       |
|                     |                                                | 120VAC 50/60Hz +/- 10%                                                  |
|                     |                                                | 24VAC 50/60HZ +/- 10%                                                   |
| Actuator moves back | Deadhand is too narrow                         | 24VDC - 10%, + 30%                                                      |
| Actuator moves back | Deadband Is too narrow                         | Increase the deadband setting                                           |
| and forth hear      | Excessive noise on the signal lines            | use an oscilloscope to test for the presence of EMI. Utilize EMI        |
| setpoint (nunting)  |                                                | reducing techniques to mitigate the issue. Command Signal and           |
|                     |                                                | Feedback wires must be shelided and grounded. Some applications         |
|                     |                                                | require separate conduits for signal wires, per NEC.                    |
| Servo NXT not       | Servo NXT in local Control Box mode            | If local control is being used, ensure the local control station is not |
| responding to       |                                                | active or is set to remote mode. If local control is not being used,    |
| Command Signal      |                                                | test the voltage on the Control Box Open and Close pins relative to     |
| _                   |                                                | the COM pins. Greater than 3V should be measured.                       |
|                     | Servo NXT in manual or                         | Check the indicators for manual and autocalibration mode                |
|                     | autocalibration mode                           |                                                                         |
|                     | Autocalibration not conducted after            | Autocalibrate Servo NXT                                                 |
|                     | CAM Shaft assembly adjustments                 |                                                                         |
|                     | Servo NXT is incorrectly wired                 | Verify wire connections against the wiring diagram. Wiring              |
|                     |                                                | diagrams found inside actuator lid and upon email request.              |
| Cmd Signal Fault    | Command signal does not match<br>Input setting | Adjust the Input setting to match the command signal used               |
|                     | Servo NXT is incorrectly wired                 | Verify wire connections against the wiring diagram. Wiring              |
|                     |                                                | diagrams found inside actuator lid and upon email request.              |
|                     | Servo NXT is not receiving the                 | Test the Input Command connection with a multimeter or                  |
|                     | command signal                                 | oscilloscope. Command Signal and Feedback wires must be                 |
|                     |                                                | sheilded and grounded. Some applications require separate               |
|                     |                                                | conduits for signal wires, per NEC.                                     |
| Limit Switch Fault  | Both limit switches are engaged or             | Adjust actuator cams                                                    |
|                     | disengaged at the same time                    |                                                                         |
|                     | Servo NXT is incorrectly wired                 | Verify wire connections against the wiring diagram. Wiring              |
|                     |                                                | diagrams found inside actuator lid and upon email request.              |
|                     | Travel limit switch failure                    | Test the switches to ensure that they are changing Limit Swithc         |
|                     |                                                | fault light states when engaged. View the NXT's OPEN (green) and        |
|                     |                                                | CLOSE (red) Valve Position indicator lights.                            |

| Issues                 | Possible Causes                       | Possible Solutions                                                   |
|------------------------|---------------------------------------|----------------------------------------------------------------------|
| Hand Wheel Fault       | Hand Wheel is engaged                 | Disengage (push in) hand wheel                                       |
|                        | Servo NXT is incorrectly wired        | Verify wire connections against the wiring diagram. Wiring           |
|                        |                                       | diagrams found inside actuator lid and upon email request.           |
|                        | Hand wheel switch failure             | Test the switch to ensure that it is changing Hand Wheel fault light |
|                        |                                       | states when engaged.                                                 |
| FB Pot Fault           | Potentiometer outside of travel       | Operate the actuator to the fully open and fully closed position,    |
|                        | range                                 | and adjust the potentiometer position to always be between 0.1-      |
|                        |                                       | 3.1 VDC. Follow calibration procedure.                               |
|                        | Servo NXT is incorrectly wired        | Verify wire connections against the wiring diagram. Wiring           |
|                        |                                       | diagrams found inside actuator lid and upon email request.           |
| Torque Switch Fault    | Torque Switch setting enabled with    | Disable torque switch setting                                        |
|                        | no torque switches connected          |                                                                      |
|                        | Torque switche(s) engaged             | Check the valve and/or actuator for obstructions.                    |
|                        | Servo NXT is incorrectly wired        | Verify wire connections against the wiring diagram. Wiring           |
|                        |                                       | diagrams found inside actuator lid and upon email request.           |
|                        | Torque Switch failure                 | Test the switches to ensure that they are changing Torque Switch     |
|                        |                                       | fault light states when engaged.                                     |
|                        | Top Plate has been removed or         | This can effect Torque Switch calibration, requiring factory         |
|                        | adjusted                              | recalibration.                                                       |
| Motor Stall Fault (all | Operational torque is exceeding the   | Check the valve and/or actuator for obstructions. Remove             |
| 5 fault lights flash)  | torque rating of the actuator         | actuator, measure the valve stem torque required to rotate the       |
|                        |                                       | valve disk and verify against the actuator torque rating.            |
|                        | Fault lights exist while initiating   | Correct applicable fault light                                       |
|                        | autocalibration                       |                                                                      |
|                        | Autocalibration not conducted after   | Autocalibrate Servo NXT                                              |
|                        | CAM Shaft assembly adjustments        |                                                                      |
|                        |                                       |                                                                      |
|                        | Motor Stall enabled on 13k & 18k inlb | Disable Motor Stall Detection, by holding UP and DOWN arrows         |
|                        | actuators                             | simultaneously for 5 seconds.                                        |
|                        | Servo NXT is incorrectly wired        | Verify wire connections against the wiring diagram. Wiring           |
|                        |                                       | diagrams found inside actuator lid and upon email request.           |
| Fault condition        | Fault occurring during calibration    | Correct any faults lights. Operate the actuator to the fully open    |
| during                 |                                       | and fully closed position, while verifying potentiometer voltage is  |
| autocalibration        |                                       | between 0.1-3.1 VDC and NXT's OPEN (green) and CLOSE (red)           |
|                        |                                       | Valve Position indicator lights function.                            |
|                        | Servo NXT is incorrectly wired        | Verify wire connections against the wiring diagram. Wiring           |
|                        |                                       | diagrams found inside actuator lid and upon email request.           |

## **Reference Files:**

| S70 Servo NXT IOM     | https://braycommercialdivision.com/wp-content/uploads/2017/01/s70-servo-nxt_modulating-          |  |  |
|-----------------------|--------------------------------------------------------------------------------------------------|--|--|
| Manual                | controller hs 5 15 18.pdf                                                                        |  |  |
| S70 IOM Manual        | https://braycommercialdivision.com/wp-content/uploads/2017/01/series-70-iom.pdf                  |  |  |
| BRAY NXT Servo        | https://woutu.bo/QaPfliP9070                                                                     |  |  |
| Calibration REV2      |                                                                                                  |  |  |
| S70 Servo NXT         | Request by Email: bcdsales@bray.com                                                              |  |  |
| Calibration & Testing |                                                                                                  |  |  |
| S70 Servo NXT         |                                                                                                  |  |  |
| Potentiometer         | Request by Email: bcdsales@bray.com                                                              |  |  |
| Setting               |                                                                                                  |  |  |
| S70 Submittal         | https://braycommercialdivision.com/wp-content/uploads/2017/01/series-70-submittal-modulating.pdf |  |  |
| S70 Sales Brochure    | https://braycommercialdivision.com/wp-content/uploads/2017/01/series-70_catalog-section.pdf      |  |  |